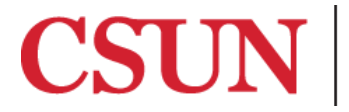

**TSENG COLLEGE** GRADUATE, INTERNATIONAL AND MIDCAREER EDUCATION

## Using Alt Text to make Images Accessible

Microsoft PowerPoint

<u>2016</u>

Microsoft PowerPoint 2010

In order to be accessible to all students, all images and must contain descriptions in the form of alt text. This allows a screen-reader program to describe an image or table to the person accessing the content.

## Microsoft PowerPoint 2016 and 2013

- 1. Right click an image and select "Format Picture..."
- 2. In the Format Picture pane that appears, select "Layout and Properties" icon.
- 3. Select "Alt Text."

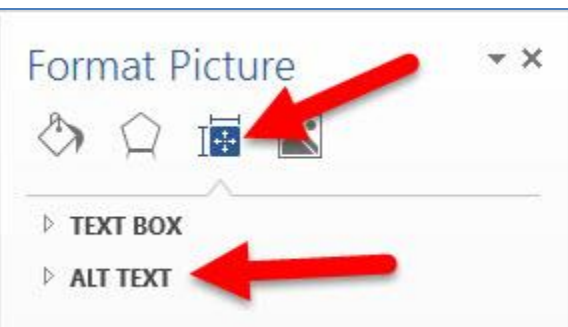

4. Type your alt text in to the **"Description"** field.

Note: Do not type your alt text in the "Title" field. Leave that blank.

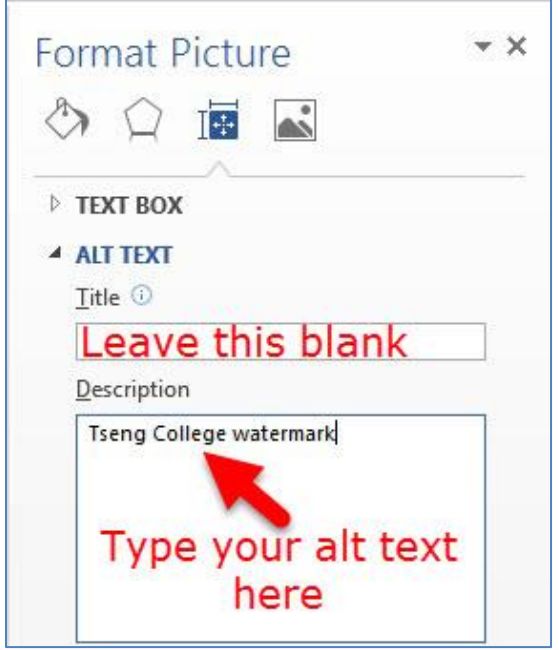

5. Click the **X** icon to close the Format Picture pane and finish. All changes are saved automatically.

## Microsoft Word 2010

- 1. Right click an image and select "Format Picture"
- 2. Within the **Format Picture** window select the **"Alt Text"** tab on the left.
- Type your alt text into the "Description" field.
  Note: Do not type your alt text in the "Title" field. Leave that blank.
- 4. Click "Close" to save your alt text.

| Fill                                                     | Alt Text                                                                                                    |
|----------------------------------------------------------|----------------------------------------------------------------------------------------------------|
| Line Color<br>Line Style                                 | Leave this text box blank                                                                                                    |
| Shadow                                                   | Description:                                                                                                    |
| Reflection<br>Glow and Soft Edges                        | Write your alt text here                                                                                                    |
| 3-D Format<br>3-D Rotation                               |                                                                                                    |
| Picture Corrections<br>Picture Color<br>Artistic Effects | Titles and descriptions provide alternative, text-based<br>representations of the information contained in tables, diagrams,<br>images, and other objects. This information is useful for people<br>with vision or cognitive impairments who may not be able to see or<br>understand the object. |
| Crop<br>Text Box                                         | A title can be read to a person with a disability and is used to<br>determine whether they wish to hear the description of the<br>content.                                                                                                    |
| AltText                                                  |                                                                                                    |